# **SkyVisualEditor**

# SkyVisualEditor Ver.23.0 リリースノート

リリース日: 2025年7月20日

目次

| はじめに        |                                               | 3   |
|-------------|-----------------------------------------------|-----|
| 1 リリース内     | 容                                             | 4   |
| 1.1 SkyVisu | ualEditor LC の新機能                             | .4  |
| 1.1.1       | 予実テーブル:予実値の縦軸表示機能を追加                          | .4  |
| 1.1.2       | 予実テーブル:期間別の合計列表示機能を追加                         | . 5 |
| 1.1.3       | 予実テーブル:条件付き書式機能による強調表示が可能に                    | . 6 |
| 1.1.4       | フレキシブルデータテーブル:範囲貼り付け編集に対応                     | . 7 |
| 1.1.5       | フレキシブルデータテーブル:テキストエリア、ロングテキストエリアの編集           |     |
|             | に対応                                           | . 8 |
| 1.1.6       | フレキシブルデータテーブル:新規行の一括追加機能                      | . 9 |
| 1.1.7       | <mark>重要な更新</mark> フレキシブルデータテーブル:未編集の新規行を保存対象 |     |
|             | から除外                                          | 10  |
| 1.1.8       | フレキシブルデータテーブル:Experience Cloud での利用に対応        | 11  |
| 1.1.9       | フレキシブルデータテーブル:性能改善による表示速度向上                   | 11  |
| 1.2 SkyVisu | ualEditor VF の新機能                             | 12  |
| 1.2.1       | 手書き項目:文字列の配置機能を追加                             | 12  |
| 1.2.2       | 手書き項目:マスキングツールを追加                             | 14  |
| 1.2.3       | 手書き項目:保存済画像への書き足しに対応                          | 15  |
| 1.2.4       | 手書き項目:ファイル(Salesforce Files)に対応               | 16  |
| 1.2.5       | 手書き項目:参照画像に合わせた自動リサイズ機能                       | 17  |
| 1.2.6       | 手書き項目:関連リストからアップロードされた画像の参照に対応                | 18  |
| 1.2.7       | 手書き項目:ツール設定の非表示化とデフォルト値設定                     | 19  |
| 1.2.8       | カスタムルックアップ画面:カンマ区切りによる OR 条件検索に対応             | 20  |
| 2 お客様への     | )ご案内                                          | 21  |
| 2.1 活用ガイ    | ド「SkyVisualEditor Navi」のご案内                   | 21  |
| 3 免責事項      |                                               | 21  |

# はじめに

本リリースノートでは、SkyVisualEditorの主要な新機能や、既存機能の機能強化に関する概要情報を提供します。

#### ・・・・・・・ ・・ ・ ・ ・ ・ ・ ・ ・ ・ ・ ・ ・ ・ ・ ・ ・ ・

 本リリースノートには、ご利用中の環境に影響を与える可能性のある新機能および機能強化が 含まれています。これらの項目には、見出しに 重要な更新 マークが付与されています。 対象の機能をご利用の場合は、ご利用中の画面への影響について、十分なご確認をお願いい たします。

より詳細な情報については、リリース時に公開予定のヘルプサイトをご参照ください。

ヘルプサイト

SkyVisualEditor  $\#-9\mu$ : <u>https://d.terrasky.jp/SkyVisualEditorUserGuide</u> SkyVisualEditor VF: <u>https://d.terrasky.jp/SkyVisualEditorVFUserGuide</u> SkyVisualEditor LC: <u>https://d.terrasky.jp/SkyVisualEditorLCUserGuide</u>

# 1 リリース内容

# 1.1 SkyVisualEditor LC の新機能

SkyVisualEditor LC の新機能は、以下のとおりです。

# 1.1.1 予実テーブル:予実値の縦軸表示機能を追加

予実テーブルで予実値を表示する際、これまでは横軸表示のみでしたが、縦軸表示も可能になりました。 「部門別の業績確認など、特定数値(計画、実績、達成率など)を1行で確認したいため、縦軸で表示」 「KPIモニタリングなど、各行毎に分析対象が細かく分かれているため、横軸で表示」のように、用途に応 じて表示設定から切り替えられます。

|                 | 商政名                           |                           |           | 2026年度           |           |           |         |                  |                |                |           |           |      | 20 |         |      |
|-----------------|-------------------------------|---------------------------|-----------|------------------|-----------|-----------|---------|------------------|----------------|----------------|-----------|-----------|------|----|---------|------|
| 取引先名            |                               | 予定·比較項目                   |           | 2H               |           |           |         |                  |                |                |           |           |      |    |         |      |
|                 |                               |                           |           | 4Q               |           |           | 1Q      | 取引先名             | 商談名            |                |           |           |      |    |         |      |
|                 |                               | _                         | 1月        | 2月               | 3月        | 4月        | SЛ      |                  |                | _              | 1月        | _         |      | 2  |         |      |
|                 | ■ト・···<br>商訳名_10_2<br>商訳名_4_2 | 売上日標                      | •         | 578,018          | •         |           |         |                  |                | 売上日標           | 売上実績      | 売上差分      | 売上日橋 | 1页 |         |      |
|                 |                               | 商訳名_10_2                  | 商訳名_10_2  | 売上実績             |           | 1,552,404 | -       | 1.1              |                | きずんけつの ティア・ゲート | 廢設名_10_2  | · ·       | -    | -  | 578,018 | 1,55 |
|                 |                               | 売上差分                      |           | 974,386          | -         | 1.1       |         | WAEL202747-9-11  | 限於名_4_2        | 628,628        | 1,653,244 | 1,024,616 | ÷.   |    |         |      |
| Et)0)/4//////// |                               |                           | JJ47-9-1. | 売上日標             | 628,628   |           | 628,628 | 1.1              |                |                | 商款名_9_1   |           | -    | -  |         |      |
|                 |                               | 売上寅績                      | 1,653,244 |                  | 1,672,572 |           | -       | 株式会社ナラスカイ        | 商於名_12_2       |                | -         | -         |      |    |         |      |
|                 |                               | 売上還分 1,024,616 - 1,043,94 | 1,043,944 | 1.1              | -         |           | 商訳名_2_1 |                  | -              | -              |           |           |      |    |         |      |
|                 |                               | 売上日標                      | •         |                  | •         | 628,998   | 628,    | 株式会社エヴァーグリーン・ソリ… | 商款名_4_1        |                | -         | -         |      |    |         |      |
|                 | 商設名_9_1 売上実績 1,722            | 1,722,233                 | 1,535,    | 株式会社アークライト・ヘルスケア | 商款名_6_1   |           |         |                  |                |                |           |           |      |    |         |      |
| ねずんけテラフカイ       |                               | 売上還分                      | -         | -                | -         | 1,093,235 | 906,    |                  | <b>商股名 5 2</b> |                |           |           |      |    |         |      |
| 1942127 2A021   |                               | 売上日標                      | -         | -                | -         | -         | -       | 株式会社サイレント・スカイ・テー |                |                |           |           |      |    |         |      |

図 1.1.1-1 Salesforce 上の予実テーブルの横軸と縦軸表示例

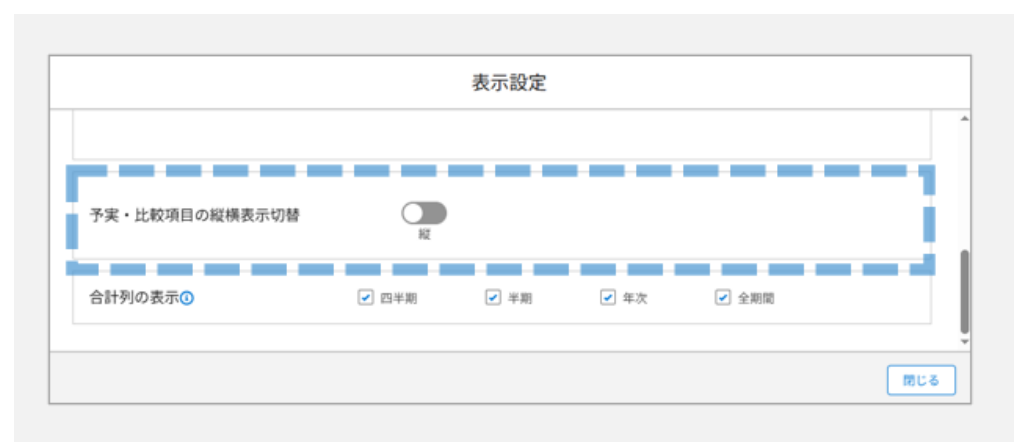

図 1.1.1-2 予実テーブルの表示設定における横軸と縦軸の切り替え設定箇所

#### 1.1.2 予実テーブル:期間別の合計列表示機能を追加

予実テーブルにおいて、四半期・半期・年間といった期間別の合計列が表示可能になりました。 これにより「各期間別の目標達成率」などが簡単に確認できるようになります。 合計列を表示する対象期間は、予実テーブルの表示設定から指定可能です。

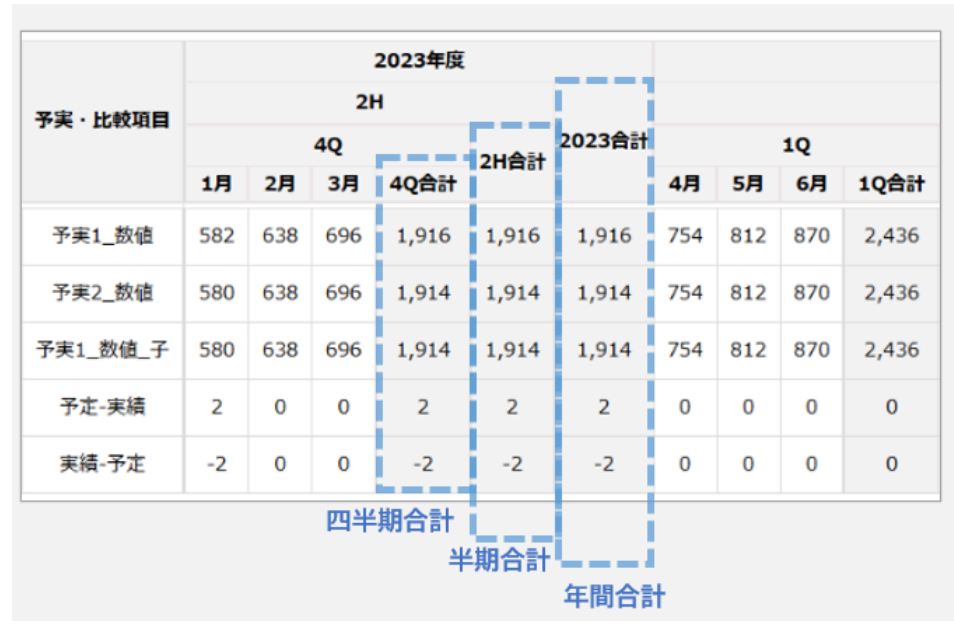

図 1.1.2-1 Salesforce 上の予実テーブルの各期間別の合計列表示例

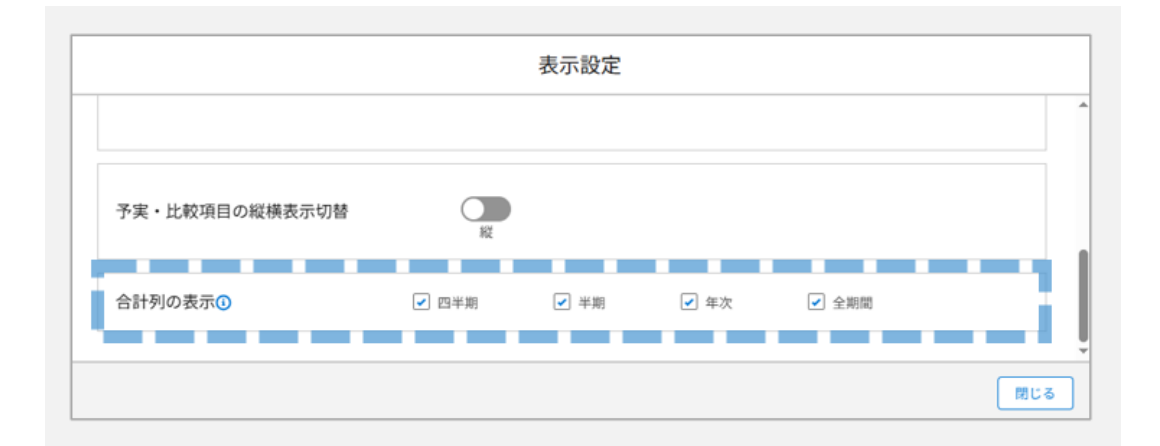

図 1.1.2-2 予実テーブルの表示設定における合計列の対象期間指定例

1.1.3 予実テーブル:条件付き書式機能による強調表示が可能に

予実テーブルに条件付き書式機能が追加され、任意の書式ルールに基づいて、予実値や合計値の背景 色、文字色を変更し、強調表示が可能になりました。

例えば「販売計画達成率が100%以上の場合に強調表示」など、多様な書式設定により、進捗状況を直 感的に把握できます。

| ≡ | 予実・比較項目 | 2024年度 |           |            |            |            |  |  |  |  |
|---|---------|--------|-----------|------------|------------|------------|--|--|--|--|
|   |         |        | 2H        |            |            |            |  |  |  |  |
|   |         |        | 4Q        |            |            |            |  |  |  |  |
|   |         | 3Q合計   | 1月        | 2月         | 3月         | 4Q合計       |  |  |  |  |
|   | 金額      |        | 1,229,184 | 5,382,948  | 3,840,426  | 10,452,558 |  |  |  |  |
|   | 積み上げ集計  |        | 7,080,000 | 10,439,760 | 14,450,736 | 31,970,496 |  |  |  |  |
|   | 延期数     |        | 0         | 0          | 0          | 0          |  |  |  |  |

図 1.1.3-1 Salesforce 上の予実テーブルの書式設定による強調表示例

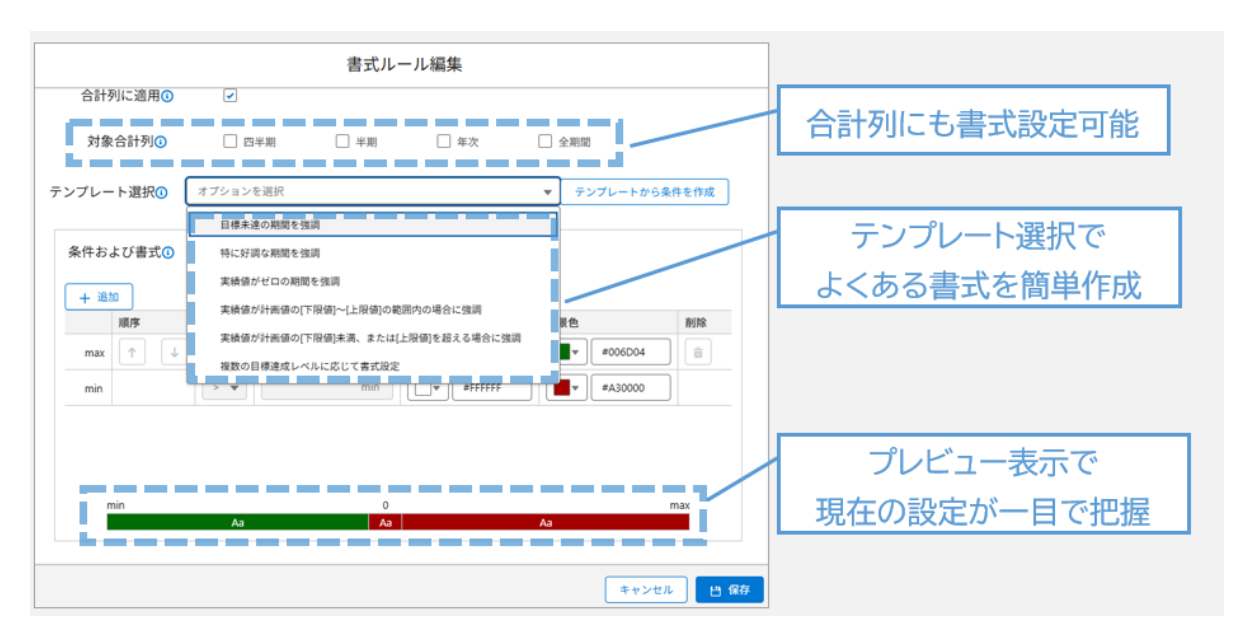

図 1.1.3-2 予実テーブルの書式ルール編集画面の特徴

#### 1.1.4 フレキシブルデータテーブル:範囲貼り付け編集に対応

フレキシブルデータテーブルで[Ctrl+V]キー入力により、範囲貼り付け編集が可能になりました。 貼り付け元データはタブ区切りに対応しているため、Excel シートからコピーして、そのままフレキシブ ルデータテーブルに貼り付けることができます。

新規行、既存行の双方に項目値を貼り付け可能です。1回の貼り付け上限範囲は最大 500 行×200 列です。

貼り付け失敗時には、原因を明確に示すエラーが表示され、容易に修正できます。

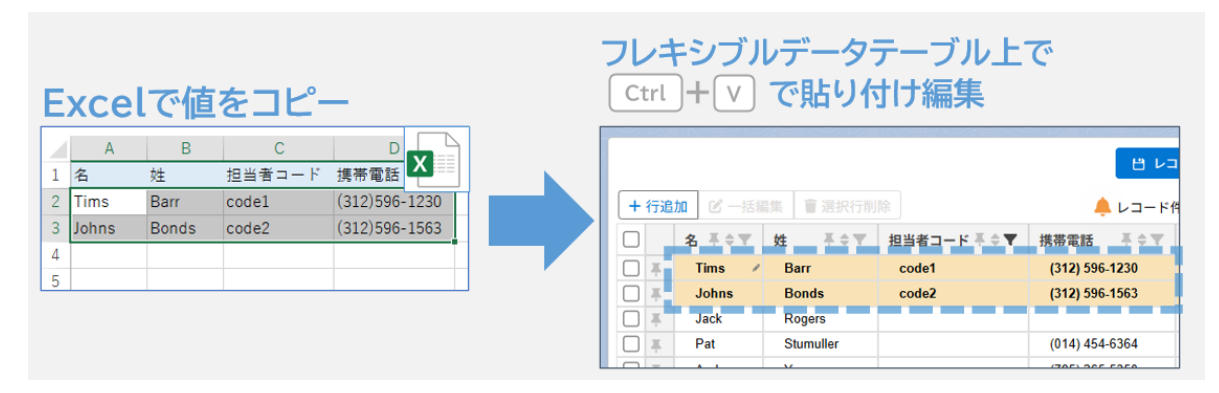

図 1.1.4-1 Salesforce 上のフレキシブルデータテーブルにおける範囲貼り付け編集イメージ

| 下記の            | の原       | 因により貼り付け                        | ナに失敗し     | ました。修正のうえ再度貼り付けを実行してください。        |   |
|----------------|----------|---------------------------------|-----------|----------------------------------|---|
| 貼り             | 付け       | 範囲エラー(列)                        |           |                                  | Î |
| 貼り             | 付け       | 先の範囲が1 列不足                      | しています。    |                                  |   |
| 貼り<br>貼り<br>貼り | 付け<br>付け | 範囲エラー(行)<br>先の範囲が4行不足し<br>形式エラー | っています。    |                                  |   |
| 行              | 列        | 項目ラベル                           | 値         | メッセージ                            |   |
| 5              | 5        | チェックボックス                        | Textarea1 | 論理型形式が無効です。true/false を指定してください。 |   |
|                |          |                                 |           |                                  | Ŧ |
|                |          |                                 |           | 閉じる                              |   |

図 1.1.4-2 範囲貼り付けに失敗した際の詳細なエラー表示例

### 1.1.5 フレキシブルデータテーブル:テキストエリア、ロングテキストエリアの編集に対応

フレキシブルデータテーブルでテキストエリア、ロングテキストエリアが編集可能になりました。 インライン編集、一括編集に加え、本バージョンで追加された範囲貼り付け編集にも対応しています。 インライン編集時はスクロール可能な専用入力部品で表示され、文字数カウントと文字数上限チェックも 自動実行されるため、保存前の文字数確認が容易です。

| ◎ レイアウト管理 | <b>圆</b> 項目選択  |                                 |           |
|-----------|----------------|---------------------------------|-----------|
| 【         | 了一括編集          |                                 | 🌲 👌 レコ    |
|           | 自動採番項目01 📌 ⇔ 🔻 | 日報    ☆☆▼                       | 作成者 ID    |
| □ ★ ◎詳細   | A-14598        | 日報20225/6/1                     | 大空太郎      |
| □ ★ ①詳細   | A-14599        | 109/255                         | Admin Ad  |
| □ ★ ①詳細   | A-14600        | 日報20225/6/1<br>鈴木:Bプロジェクトの設計が完了 | Ad        |
| □ ★ ①詳細   | A-14601        | 開発フェースに以降<br>高橋:(プロジェクトで発生した)   | 通点 CAd    |
| □ ★ ①詳細   | A-14602        | について説明。解決策を検討中<br>エニスキトラを実施     | Ad        |
| □ ★ ①詳細   | A-14603        | 各フロジェクトの状況は明後日の<br>例にて共有予定      | 週次定<br>Ad |
| □ 🖈 🕕 詳細  | A-14604        | 日報20225/6/7                     | Admin Ad  |

図 1.1.5-1 Salesforce 上のフレキシブルデータテーブルにおけるテキストエリア項目の編集例

1.1.6 フレキシブルデータテーブル:新規行の一括追加機能

フレキシブルデータテーブルで、新規行の追加時に選択リストから行数を選択し、複数行を一括で追加で きるようになりました。

範囲貼り付け編集機能と組み合わせることで、「100件の新規行を一括追加後、Excelからデータを貼り付けて編集する」といった効率的な活用が可能です。

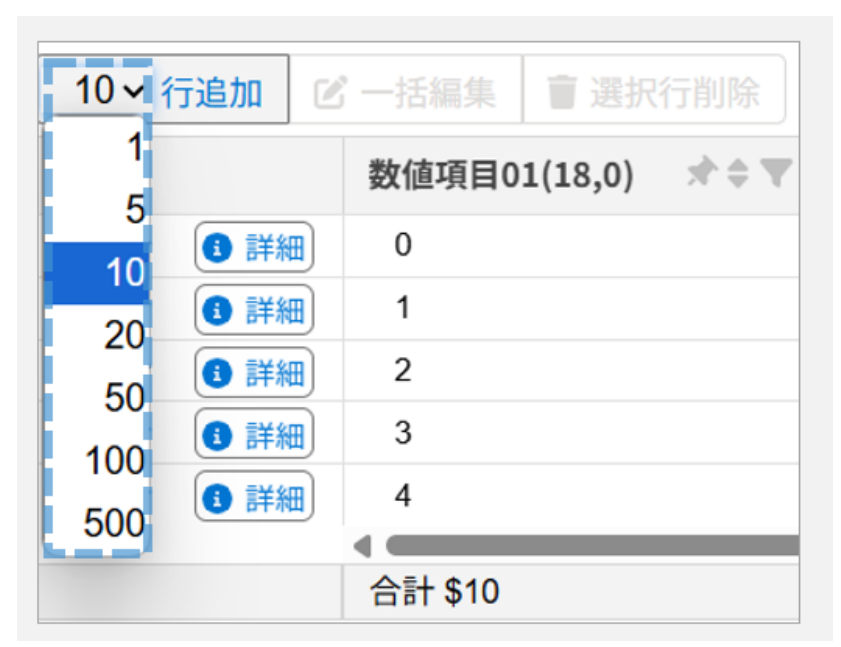

図 1.1.6-1 Salesforce 上のフレキシブルデータテーブルにおける新規追加行数の選択

# 1.1.7 重要な更新 フレキシブルデータテーブル:未編集の新規行を保存対象から除外

フレキシブルデータテーブルにおいて、保存時まで未編集の新規行があった場合、保存実行時の挙動が 下記の通り変更となります。

Ver.22.0 まで: 未編集の新規行も保存対象となる

Ver.23.0 から: 未編集の新規行は保存対象から自動的に除外される

この変更により、範囲貼り付け編集機能との併用時、「貼り付け範囲の件数は未確定だが、未編集行が 残っても問題ないため、仮に 200 件分の行を追加する」といった柔軟な利用が可能になります。 また、この変更に伴い、保存時の確認ダイアログが詳細化され、変更内容がより明確に表示されます。

| 8                   | ▲ 選択中のレコード: 2/1420<br>下記内容で保存実行します。よろしいですか? |
|---------------------|---------------------------------------------|
| 2<br>K [ []         | 呆存対象                                        |
| ¥ 新<br>2 編<br>2 削   | (規追加行数:0行<br>(集行数:0行)<br>(除行数:2行)           |
| 2   仔<br>2 新<br>2 新 | <b>呆存対象外</b><br>領追加(未入力):0行                 |
| 2<br>2<br>2         | キャンセル 保存                                    |

図 1.1.7-1 Salesforce 上のフレキシブルデータテーブルにおける保存時の確認ダイアログ

# 1.1.8 フレキシブルデータテーブル: Experience Cloud での利用に対応

フレキシブルデータテーブルが Salesforce の Experience Cloud で使用可能になりました。 これにより従業員・顧客・販売店・協力会社など、フレキシブルデータテーブルの利用ユーザーおよび業 務用途が拡大します。

#### 1.1.9 フレキシブルデータテーブル:性能改善による表示速度向上

フレキシブルデータテーブルの性能が向上し、大量レコードをより高速に表示可能になりました。 改善度はご利用環境や設定に依存しますが、当社検証では 1.5 倍~3 倍程度の向上を確認しています。

# 1.2 SkyVisualEditor VF の新機能

SkyVisualEditor VF の新機能は、以下のとおりです。

#### 1.2.1 手書き項目:文字列の配置機能を追加

手書き項目に文字入力ツールが追加され、任意の文字列を任意のサイズで配置可能になりました。 図面を背景画像として設定し、小さな文字でメモ書きを追加する場合などに活用できます。

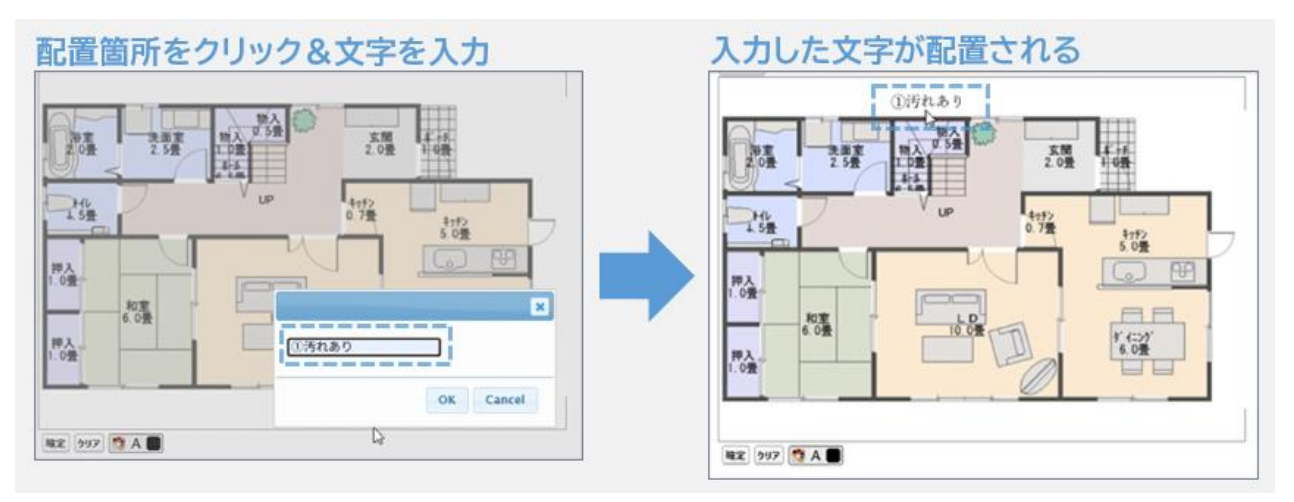

図 1.2.1-1 手書き項目の文字入力ツールの使用例

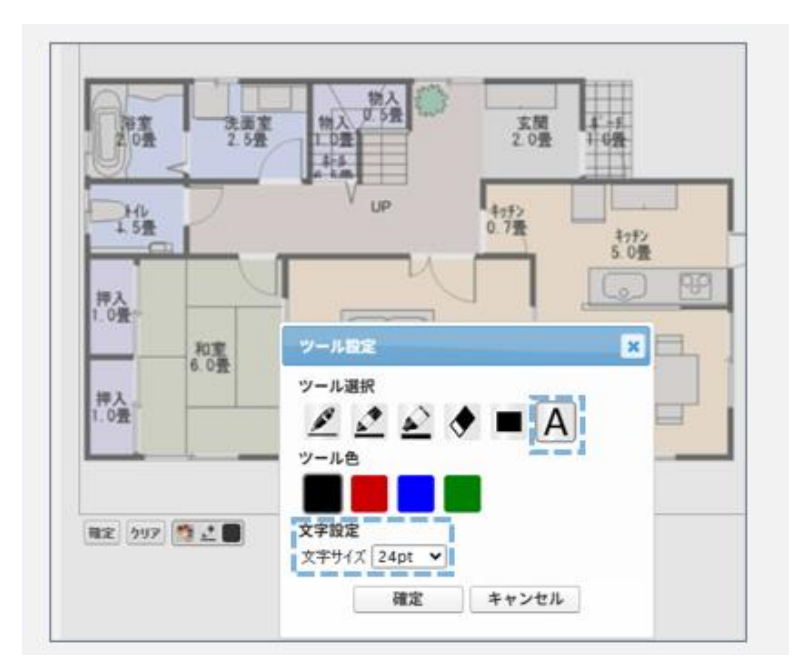

図 1.2.1-2 手書き項目のツール設定ダイアログにおける文字入力ツールと文字サイズの指定

また、特定の文字のみを配置したい場合は、Studioのプロパティ設定で選択リスト形式を活用できます。

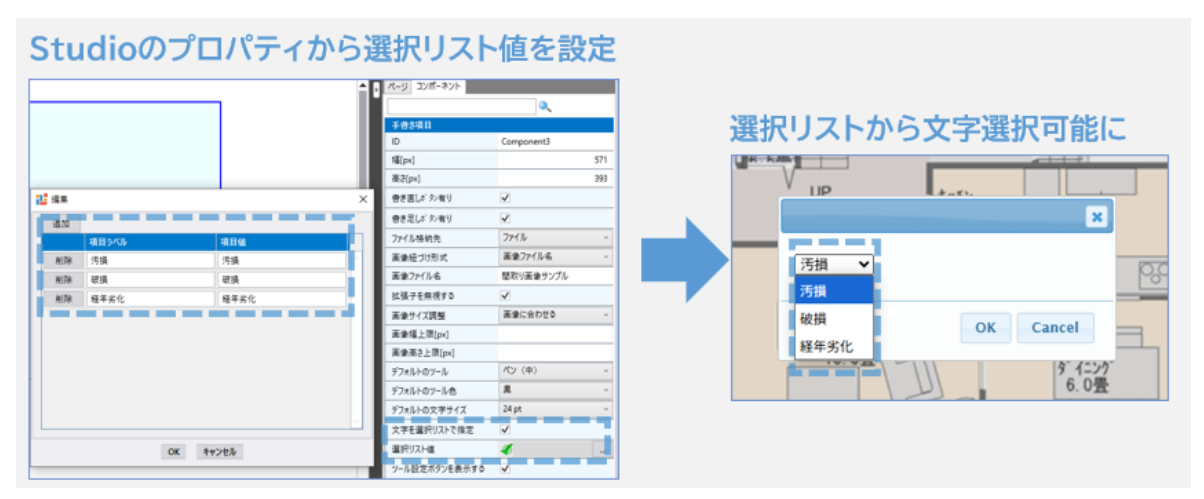

図 1.2.1-3 Studio のプロパティ設定から選択リスト形式に切り替える例

#### 1.2.2 手書き項目:マスキングツールを追加

手書き項目にマスキングツールが追加され、ドラッグ操作により任意サイズの四角形を配置可能になり ました。

手書き画像上の機密情報のマスキングや、図面への直線追加などに活用可能です。

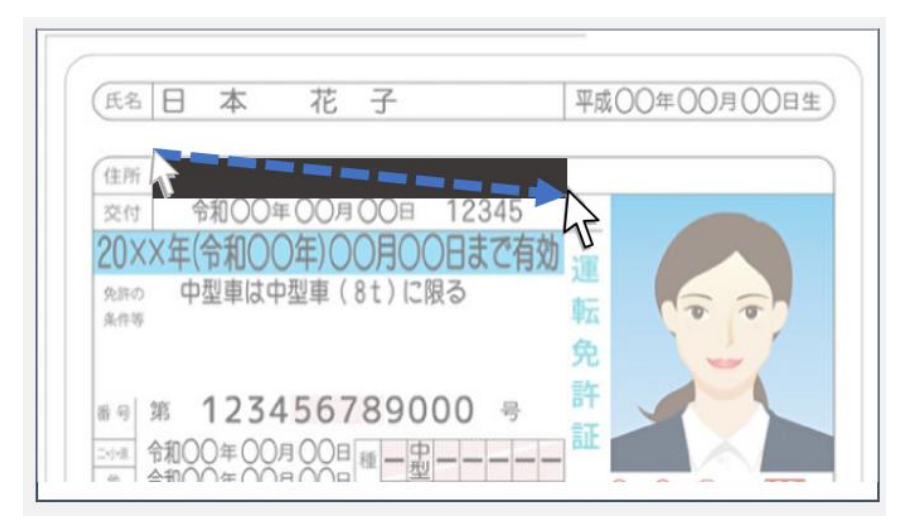

図 1.2.2-1 Salesforce 上の手書き項目においてドラッグ操作で四角形を配置するイメージ

| 住所                                      | ツール設定        | × |
|-----------------------------------------|--------------|---|
| 20××年(今和〇〇年                             | ツール選択        |   |
| 免許の 中型車は中型                              | 🖉 🖉 🖉 🌒 🖪 🗛  |   |
| 条件等                                     | ツール色         |   |
|                                         |              |   |
| # · · · · · · · · · · · · · · · · · · · | 文字設定         |   |
| =11# 令和00年00月0                          | 文字サイズ 24pt 💙 |   |
| **************************************  | 確定 キャンセル     |   |

図 1.2.2-2 手書き項目のツール設定ダイアログにおけるマスキングツールの指定

# 1.2.3 手書き項目:保存済画像への書き足しに対応

手書き項目に「書き足し」ボタンが追加され、保存済の手書き画像の上から書き足しが可能になりました。保存後に書き込み情報の不足に気づいた場合でも、本機能で対応できます。 Studio 上の手書き項目のプロパティから、書き足しボタンを表示/非表示を切り替え可能です。

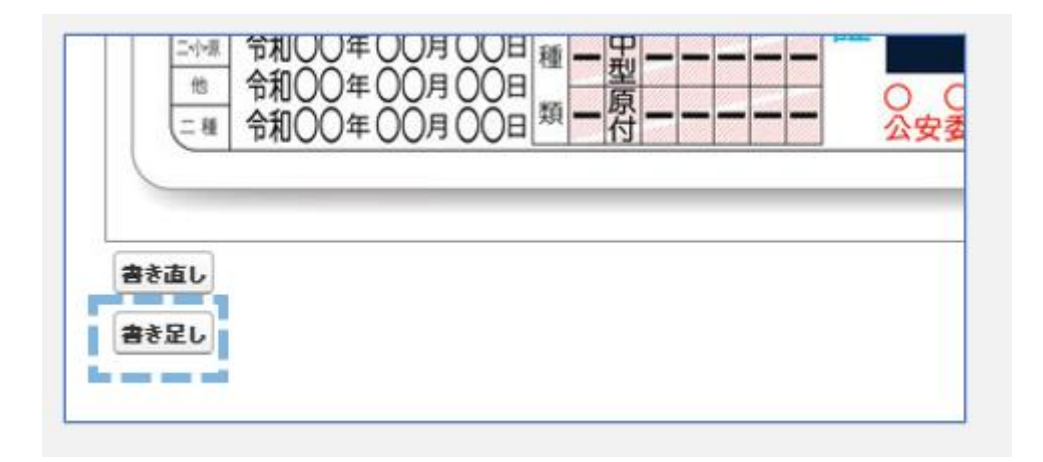

図 1.2.3-1 Salesforce 上の手書き項目における書き足しボタン

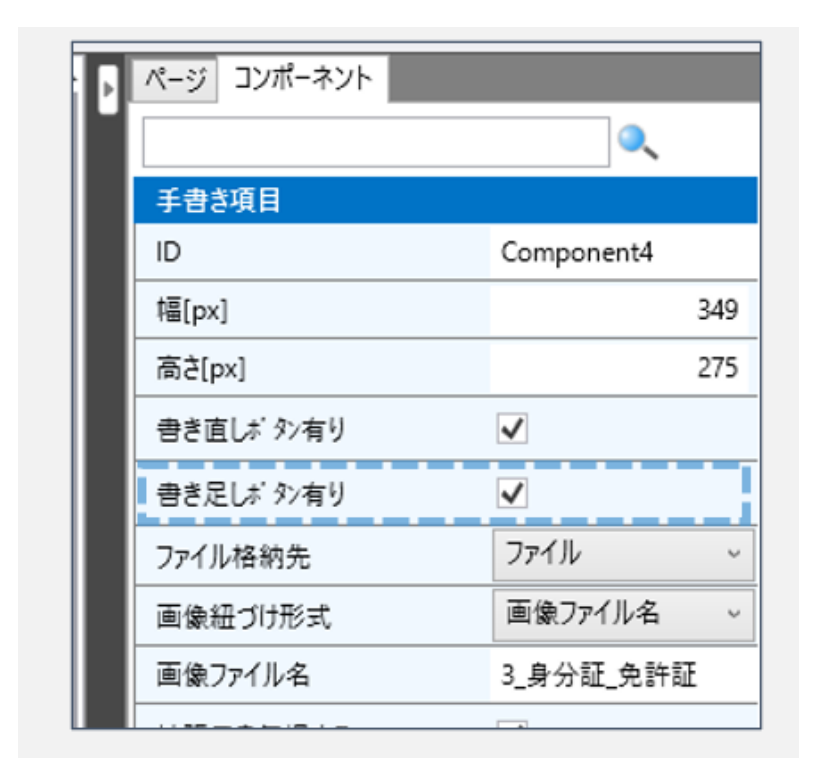

図 1.2.3-2 Studio 上のプロパティにおける書き足しボタンの表示/非表示設定

# 1.2.4 手書き項目:ファイル(Salesforce Files)に対応

従来の「メモ&添付」に加え、Lightning Experience 標準の「ファイル」形式での手書き画像取り扱い に対応しました。

「メモ&添付」は Salesforce 公式で非推奨となっています。手書き項目をご利用のお客様は「ファイル」への移行をご検討ください。

Studio 上の手書き項目のプロパティから「メモ&添付」と「ファイル」の切り替えが可能です。

| ページ コンポーネント |                   |
|-------------|-------------------|
|             | 0                 |
| 手書き項目       |                   |
| ID          | Component4        |
| 幅[px]       | 349               |
| 高さ[px]      | 275               |
| 書き直しボタン有り   | ✓                 |
| 書き足しボタン有り   | ✓                 |
| ファイル格納先     | ファイル 、            |
| 画像紐づけ形式     | XE&添付             |
| 画像ファイル名     | ノア1ル<br>3_ダブ加_光計加 |
| 拡張子を無視する    | ✓                 |
| 両伯サイブ調敷     | 画像に合わせる ↓         |

図 1.2.4-1 Studio 上のプロパティにおける「メモ&添付」と「ファイル」の切り替え

# 1.2.5 手書き項目:参照画像に合わせた自動リサイズ機能

手書き項目が参照する画像の原寸サイズに合わせて、手書き項目の大きさを自動調整できるようになりました。

これにより、「Salesforce上で管理している画像サイズが不揃いでも、それぞれのサイズに合わせた手 書き入力を実行する」といった要件に対応可能です。

- ⚠ 注意
- Salesforceのデータサイズ上限により、過大な画像サイズでは書き込みエラーが発生する場合があります。その際はStudioのプロパティ設定で上限サイズを調整し、エラーを回避してください。

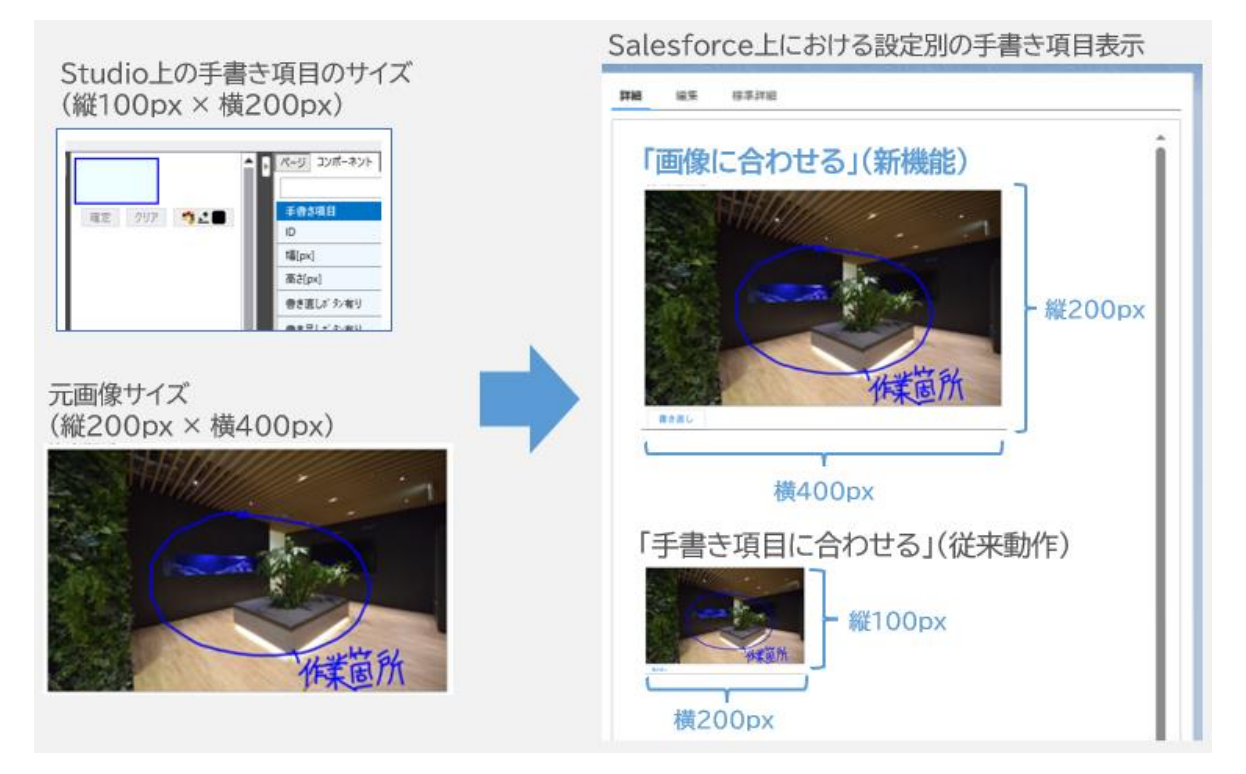

図 1.2.5-1 Studio 上のプロパティにおけるサイズ調整の設定と、Salesforce 上での表示イメージ

1.2.6 手書き項目:関連リストからアップロードされた画像の参照に対応

これまで、手書き項目は Salesforce 上の画像ファイル名と ID が一致しないと参照できませんでした。 そのため、関連リストなど手書き項目以外からアップロードされた画像を参照するには、ファイル名の変 更が必要でした。

本機能追加により、手書き項目が参照する画像を「ファイル名昇順」または「固定ファイル名指定」で紐づけ可能になりました。

Studioのプロパティ設定のみで柔軟な画像ファイルとの紐付けが可能となり、手書き項目の活用範囲が拡大します。

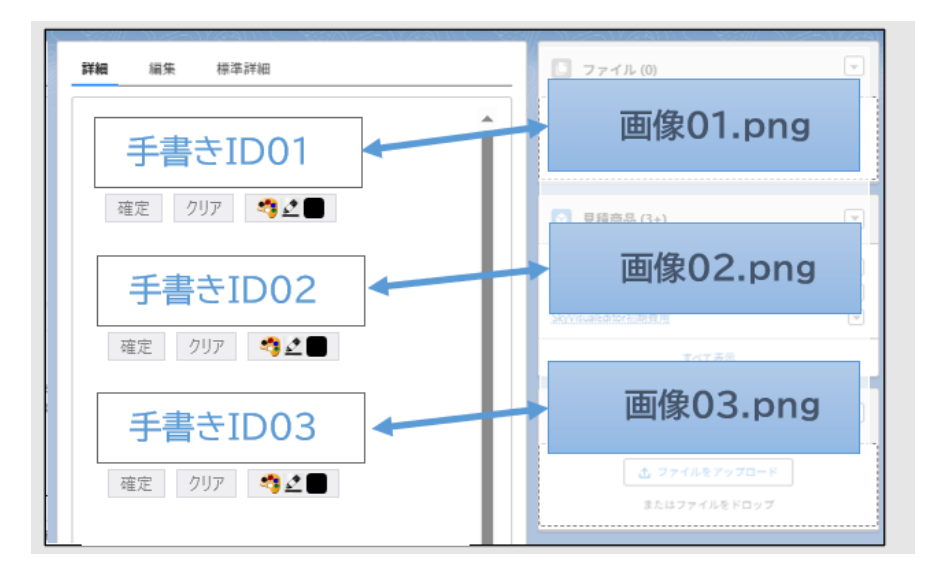

図 1.2.6-1 Salesforce 上で手書き項目と画像ファイルを名前昇順で動的に紐づけるイメージ

| ページ コンポーネント |                         |
|-------------|-------------------------|
|             | ۹,                      |
| 手書き項目       |                         |
| ID          | Component4              |
| 幅[px]       | 94                      |
| 高さ[px]      | 52                      |
| 書き直しボタン有り   | ✓                       |
| 書き足しボタン有り   |                         |
| ファイル格納先     | 771/ ~                  |
| 画像紐づけ形式     | 画像ファイル名 ~               |
| 画像ファイル名     | コンポーネントID               |
| 拡張子を無視する    | 画像ファイル名   ファイル名昇順で動的紐づけ |
| 画像サイズ調整     | 画像に合わせる ~               |
| 画像幅上限[px]   | 1000                    |
| 画像高さ上限[px]  | 1000                    |
|             | <b>左</b> 兵事ジ            |

図 1.2.6-2 Studio 上のプロパティおける画像紐づけ形式の設定

#### 1.2.7 手書き項目:ツール設定の非表示化とデフォルト値設定

手書き項目でペンや消しゴムなどを切り替える際に使用するツール設定において、ツール設定ボタンを 非表示にできるようになり、またデフォルト値の設定が可能となりました。

これにより、「特定のツールのみをユーザーに利用させたい」といった要件に対し、デフォルト値を設定した上でツール設定ボタンを非表示にすることで対応できます。

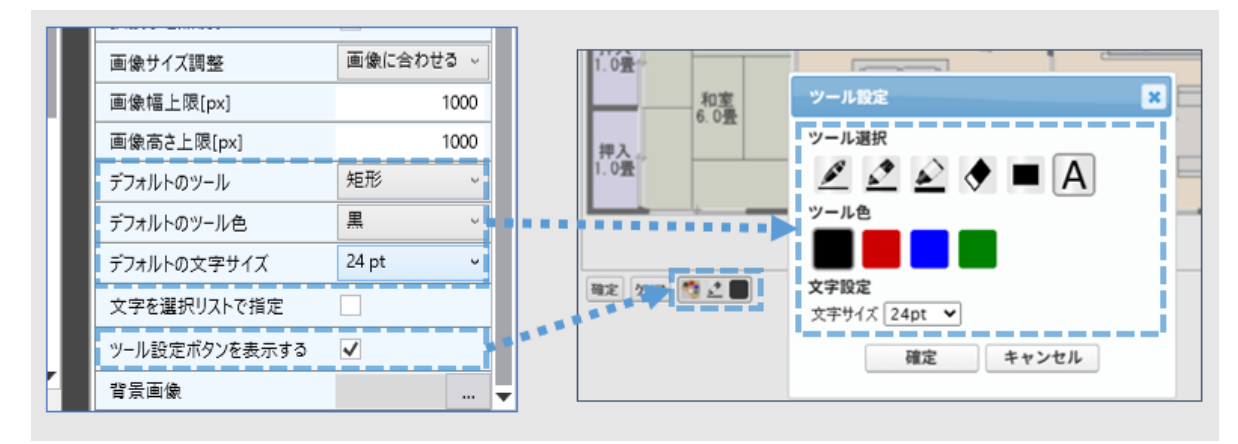

図 1.2.7-1 Studio 上のプロパティにおけるデフォルト値および表示設定とツール設定の反映箇所

1.2.8 カスタムルックアップ画面:カンマ区切りによる OR 条件検索に対応

カスタムルックアップ画面のテキスト形式の検索条件項目において、カンマ区切り入力による OR 条件検索が可能になりました。

Salesforce のレポート条件機能と同様に、慣れた操作感でレコードを検索できます。

| • 検索 | 涤件                 |                |   |                       |   |                        |   |
|------|--------------------|----------------|---|-----------------------|---|------------------------|---|
| 氏名   | Gonzalez,Forbes 部署 |                |   |                       |   |                        |   |
|      |                    | 検索             |   |                       |   |                        |   |
| B    | e 1/1 BB5 ¥        | 件数:2           |   |                       |   |                        |   |
|      | 氏名 🗘               | 電話             | ٠ | 部署                    | ٠ | メール                    | ٠ |
| 選択   | Forbes Sean        | (512) 757-6000 |   | Finance               |   | <u>sean@edøe.com</u>   |   |
| 選択   | Gonzalez Rose      | (512) 757-6000 |   | Procurement           |   | rose@edce.com          |   |
|      | Concords 19990     | 0127107 0000   |   | - reserved to the fit |   | 10304046 <u>0.0011</u> |   |
|      |                    |                |   |                       |   |                        |   |
|      |                    |                |   |                       |   |                        |   |

図 1.2.8-1 Salesforce 上のカスタムルックアップ画面におけるカンマ区切りによる OR 検索実行

# 2 お客様へのご案内

# 2.1 活用ガイド「SkyVisualEditor Navi」のご案内

SkyVisualEditor を新規にご利用いただくお客様、または新たに担当となられた方向けの活用ガイド 「<u>SkyVisualEditor Navi</u>」を公開しました。

導入手順や製品基本情報はもちろん、お問い合わせ、ナレッジサイト、ヘルプドキュメントなど、各製品関 連サイトへのリンクを集約しています。製品情報のハブページとしてご活用ください。

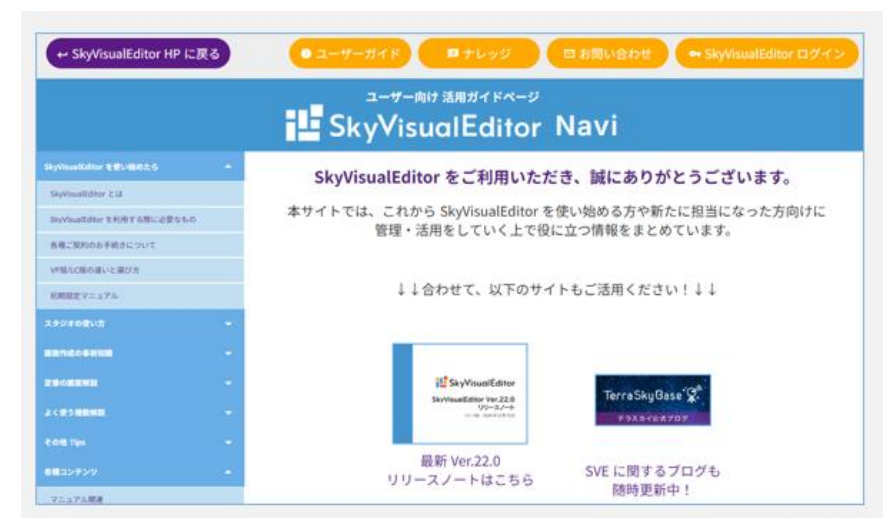

図 2.1-1 SkyVisualEditor Navi イメージ

# 3 免責事項

- ・ 本リリースノートは 2025 年 6 月 20 日現在のものです。Salesforce および本製品は、定期 的にアップデートされるため、記載内容と現在の動作が異なる場合は、現況を優先させていただ きます
- ・ SkyVisualEditorの利用規約については、こちらをご覧ください。
- 本リリースノートの内容は、将来予告なしに変更されることがあります。
- ・ 本リリースノートの内容につきましては万全を期しておりますが、万一不明な点や誤り、記載もれ など、お気づきの点がございましたら弊社までご連絡ください。

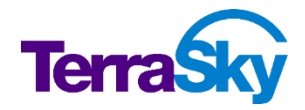

# 製品サポート

製品情報

お問い合わせ窓口

https://info.skyvisualeditor.com

https://support.terrasky.co.jp/s/contactsupport

製品ヘルプドキュメント・ナレッジサイト

<u>SkyVisualEditor ポータル ヘルプドキュメント</u> <u>SkyVisualEditor VF ヘルプドキュメント</u> <u>SkyVisualEditor LC ヘルプドキュメント</u> <u>SkyVisualEditor ナレッジ</u>

**SkyVisualEditor Ver. 23.0 リリースノート** 発行日: 2025 年 6 月 20 日(第 1 版)